## How to submit application to Lassonde Co-op & Internship Program

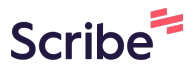

1 Navigate to <u>orbis.lassonde.yorku.ca/student/login.htm</u>

| 2 Login to th          | าе со-с | op portal             |                                                    |                               |                       |            |        |
|------------------------|---------|-----------------------|----------------------------------------------------|-------------------------------|-----------------------|------------|--------|
| itart typing to search |         | OVERVIEW              | MY CALENDAR                                        | SEARCHES                      | INTERACTION           | s jobs     | APPOIN |
| han<br>Maase           | ~       | Eack to User Da       | tabase<br>ango2 TEST<br>Login as this us<br>Active | FACCOUNT<br>er) Login as this | s user                | T          |        |
| S                      | ¥       | < OVE                 | RVIEW INTERA                                       | ACTIONS TA                    | AGS CO-OP             | WORK TERMS | DO     |
| nship<br>Postings      | ~       | Summary<br>USER INFOR | Edit Profile Map                                   | Permissions S                 | kills Profile Login D | betails    | _      |

## **3** Click "Co-op & Internship"

| You are currently longed in as | Welcome ango2 TEST ACCOUNT |                    |                        |            |          |
|--------------------------------|----------------------------|--------------------|------------------------|------------|----------|
| ango2 TEST ACCOUNT             | Dashboard                  | Co-op Documents    | Posting / Applications | Interviews | Appointn |
|                                | Overview                   | My Account My Mess | sages 7 My Forms       |            |          |
| DASHBOARD                      | l                          |                    |                        |            |          |
| Co-op & Internship             | Messages                   |                    |                        |            |          |
| External Job Postings          |                            | New Messages       |                        |            |          |
| Events / Workshops             |                            | New Messages       |                        |            |          |
| Logout                         | -                          |                    |                        |            |          |
|                                | Your Upcoming Schedule     |                    |                        |            |          |
|                                | No upcom                   | ning schedules.    |                        |            |          |

4 Click "Apply to a Program"

bsite: https://lassonde.yorku.ca/co-op/eligibility-registration/

Apply to a Program

## **5** Select the Co-op Program to which you are applying for and click "Apply"

|                                                            | Apply                                   |
|------------------------------------------------------------|-----------------------------------------|
| know you'd like to be assessed to continue in the program. | Electrical Engineering<br>ELCT<br>Apply |
|                                                            | Mechanical Engineering<br>MECH<br>Apply |
|                                                            | Software Engineering<br>SFWR            |

6 You will be required to answer a list of questions. Answer all the required questions on the application form. Please note that incomplete application will not be processed.

## r 2024 - MECH - Mechanical Engineering

| ATION NOTE: INCOMPLETE APPLICATIONS WILL NOT                                                                                      | BE PROCESSED.                                                                                                    |  |  |
|----------------------------------------------------------------------------------------------------|----------------------------------------------------------------------------------------------------|--|--|
| nis application for the Winter 2024 Co-op and Digital                                                                             | -select                                                                                                    |  |  |
| nic requirements, I meet the co-op/Digital Media<br>Honours student, (2) required GPA, and (3) have the<br>to my first work term. | ACADEMIC REQUIREMENTS<br>Eligibility requirements are listed here: https://coop.lassonde.yorku.ca/students/eligibility/<br>-select- |  |  |

7 After completion of all required questions, click "SUBMIT APPLICATION"

| CO-OP \$URVEY                                                                                                  |
|----------------------------------------------------------------------------------------------------|
| * Have you completed the Co-op Engagement Survey for FW2023-2024?                                              |
|                                                                                                    |
| To complete your application to MECH-Mechanical Engineering please click on "Submit Applica Submit Application |
|                                                                                                    |

8 After submitting your application, you will be redirected to your dashboard with a message indicating your application has been submitted. "Application submitted - No further action is required from you at this point."

|  | Your application status for MECH- Mechanical Engineering:                     | Action required by yo                                 |
|--|-------------------------------------------------------------------------------|-------------------------------------------------------|
|  | Application submitted - No further action is required from you at this point. | <b>None</b><br>Thank you, your applica                |
|  |                                                                               | No action is required 1                               |
|  |                                                                               | August 22 - Septembe<br>via email of their admise     |
|  |                                                                               | September 11, 2023 La                                 |
|  |                                                                               | If you have any question<br>during virtual drop-in ho |
|  |                                                                               |                                                       |